## CIM Course Change Request - Inactivating a Course

**Step 1** - Go to **Course Inventory Management** (<u>https://nextcatalog.baylor.edu/courseadmin</u>). Enter the prefix and/or prefix and course number (ex. BIO 1102) of the course. Highlight the appropriate existing Baylor University (BU) course to inactivate. Select **Inactivate**.

| Search, edit, add | , and inactivate courses.                                             |                           |                             |                   |                 |       |
|-------------------|-----------------------------------------------------------------------|---------------------------|-----------------------------|-------------------|-----------------|-------|
| Jse an asterisk ( | *) in the search box as a wild card. For                              | example, MATH* will find  | everything that starts with | "MATH", *MATH     | I everything th | at en |
| vith "MATH", an   | d *MATH* everything that contains "M                                  | 1ATH". The system searche | s the Course Code, Title, V | /orkflow step and | d CIM Status.   |       |
| Juick Searches p  | rovides a list of predefined search cate                              | egories to use.           |                             |                   |                 |       |
| bus               | Searc                                                                 | h Archive - OR -          | Propose New Course          | Quick Se          | earches 🗸       | ]     |
| Course Code       | Title                                                                 |                           |                             | Workflow          | Status          |       |
| BUS 1101          | Connect to Hankamer School Bus                                        |                           |                             |                   |                 |       |
| BUS 1201          | Introduction to Business                                              |                           |                             |                   |                 |       |
| BUS 1305          | Software Applications for Personal Productivity                       |                           |                             |                   |                 |       |
| BUS 1350          | Software Applications for Business Productivity and Decision-Making   |                           |                             |                   |                 |       |
| BUS 2101          | Career Management (Assessment & Discovery) for Undergraduate Students |                           |                             |                   |                 |       |
|                   | Introduction to Energy Commerce                                       |                           |                             |                   |                 |       |

**Step 2** - Select the proposed **End Term** from the drop-down menu. This menu will only include effective Baylor University (BU) terms for next two (2) years. If you are not sure of the **End Term** select **999999** as a place holder. Save and revisit to enter correct **End Term** before **Starting** Workflow.

| End Term               | 999999                | ~        |             |
|------------------------|-----------------------|----------|-------------|
| Justification for this | Fall Quarter 2023     | ^        |             |
| request                | Fall Quarter 2024     |          |             |
|                        | Fall Trimester 2023   |          |             |
|                        | Fall Trimester 2024   |          |             |
|                        | Spring 2024           |          |             |
|                        | Spring 2025           |          |             |
|                        | Spring Quarter 2024   |          |             |
|                        | Spring Quarter 2025   |          |             |
|                        | Spring Trimester 2024 | icel Sta | rt Workflow |
|                        | Spring Trimester 2025 |          |             |
|                        | Summer 2024           |          |             |
|                        | Summer 2025           |          |             |
|                        | Summer Quarter 2024   |          |             |
|                        | Summer Quarter 2025   |          |             |
|                        | Summer Trimester 2024 |          |             |
|                        | Summer Trimester 2025 |          |             |
|                        | Winter Quarter 2023   |          |             |
|                        | Winter Quarter 2024   |          |             |
|                        | 999999                | ×        |             |

**Step 3** - Enter the **Justification for This Request** and select **Start Workflow**. If you do not want to continue with the Inactivation, select **Cancel to return to the previous screen**.

| Inactivating: SPA              | 1101                             |
|--------------------------------|----------------------------------|
| End Term                       | Spring Trimester 2024 V          |
| Justification for this request | This course is no longer needed. |
|                                | Cancel Start Workflow            |

Note: If you are an administrator for the catalog in your area, you will have an additional option Admin Save. DO NOT USE THIS OPTION. It will bypass the Workflow and directly sync with Banner without completing the approval process. Please reach out to CourseHelp@baylor.edu if you accidentally choose this option.

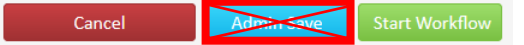

**Step 4** - Once the workflow is started, scroll to top of screen and select **In Workflow** on the righthand side to see what step the proposed course is currently located. Green font denotes the step has been completed. Brown font denotes the current step for the course.

| Export to PDF 🔑                             | A deleted record cannot be edited         |                                                 |
|---------------------------------------------|-------------------------------------------|-------------------------------------------------|
| Shred Proposal                              | Course Inactivation Proposal              |                                                 |
| Date Submitted: 09/2                        | 1/23 2:43 pm                              | In Workflow                                     |
| Viewing: ENT 4                              | 352 : Technology Entrepreneurship in Asia | 1. ENT Review<br>2. ENT Chair                   |
| Last edit: 09/21/2                          | 23 2:43 pm                                | 3. Technical Review                             |
| Changes proposed by                         | : Deana Steele (Deana_Steele)             | 4. BU Preliminary                               |
| Catalog Pages<br>referencing this<br>course | Entrepreneurship (ENT)<br>Majors          | Review<br>5. BU Dean<br>6. Provost<br>7. Banner |

By clicking on a workflow step, an email will populate for entry to send directly to the people reviewing the proposed course. At any time, the status of the workflow can be checked by doing a quick search of the course.

**Step 5** - An option to **Export to PDF** is also available to save the proposed course inactivation proposal for your records.

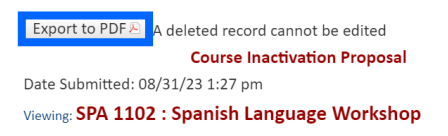

When Export to PDF is selected, a new window will populate with a summary. You can print the summary or save it to your computer for future reference. Note that the exported document will only contain the parts of the form that were completed.

|                                                                                                    | and the standard sector of the standard sector sector sect |
|----------------------------------------------------------------------------------------------------|----------------------------------------------------------------------------------------------------|
| SPA 1102: SPANISH LANGUAGE WORKSHO                                                                                                    | OP                                                                                                    |
| In Workflow                                                                                                    |                                                                                                    |
| 1. MLC Review (MLC Review)Baylor edu) 2. MLC Chair (Burlor edu) 3. Technical Review (Technical Review)Baylor edu) 4. AS Preliminary Review (AS Preliminary Review)Baylor.edu) 5. AS Dean (AS Dean)Baylor edu) 6. Provost (Phonotic)Baylor.edu) 7. Banner (Banner (Baylor.edu) |                                                                                                    |
| Course Inactivation Proposal<br>Date Submitted: Thu, 31 Aug 2023 18:27:08 GMT<br>Viewing: SPA 1102 : Spanish Language Workshop<br>Last edit: Thu, 31 Aug 2023 18:27:08 GMT                                                                                                    |                                                                                                    |

COA 11/01: Consolish J annuana Washahan

**Step 6** - The **Status** of the proposed course inactivation will be **Deleted**. If a Workflow step is not indicated in the Workflow column, the proposed course inactivation has not been submitted to the approval process. If a step is indicated in the Workflow column, that is the current step the proposed course inactivation is in the approval process. Once the proposed inactivation completes the approval process, an email will be sent to the initiator that the inactivation has been completed. **Deleted** will remain in the **Status** column. The course is currently inactivated. **Banner** is the Workflow step where CIM syncs with Banner.

| Course Inventory Management                                                                                                    |                        |               |                |                    |          |               |  |  |
|----------------------------------------------------------------------------------------------------|------------------------|---------------|----------------|--------------------|----------|---------------|--|--|
| Search, edit, add, and inactivate courses.<br>Use an asterisk (*) in the search box as a wild card. For example, MATH* will find everything that starts with "MATH", *MATH everything that ends<br>with "MATH", and *MATH* everything that contains "MATH". The system searches the Course Code, Title, Workflow step and CIM Status.<br>Quick Searches provides a list of predefined search categories to use. |                        |               |                |                    |          |               |  |  |
|                                                                                                    |                        | Search        | Archive - OR - | Propose New Course | Inactiva | ted Courses 🗸 |  |  |
| Course Code                                                                                                    | Title                  |               |                |                    | Workflow | Status        |  |  |
| ENT 4352                                                                                                    | Technology Entrepreneu | rship in Asia |                |                    | Banner   | deleted       |  |  |
| ACC 2302                                                                                                    | New Course             |               |                |                    |          | deleted       |  |  |